# 个人疫情防控填报操作手册

#### 一、填报准备

#### 1.数据来源

1.1 本填报系统已与合肥市数据资源局安康码平台对接,安康码 色由系统自动获取,获取失败则需填报人自动填报。

**1.2** 行程卡需要从皖事通/微信/支付宝中截图上传,上传后本系 统将智能识别是否存在风险。

以皖事通为例:在安康码亮码页面或核验结果页面,点击通信大数据行程卡服务,将跳转到行程卡查询页面。首次查询需输入手机号码并获取验证码,查询近14天内曾到访城市。再次查询勾选授权信息即可直接查询结果,无需重复输入验证码。

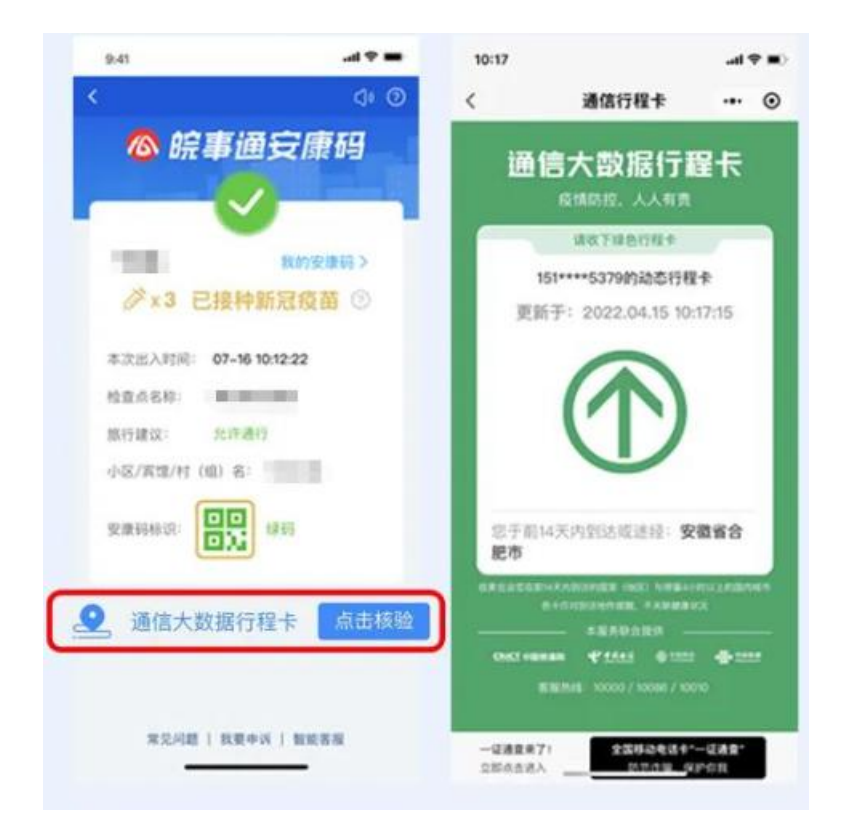

## 二、访问方式

### 1.移动端(微信公众号)

打开个人微信 app,首次使用须扫码下面二维码或通过搜索"合肥工业大学信息化",关注公众号,然后点击"疫情填报"。

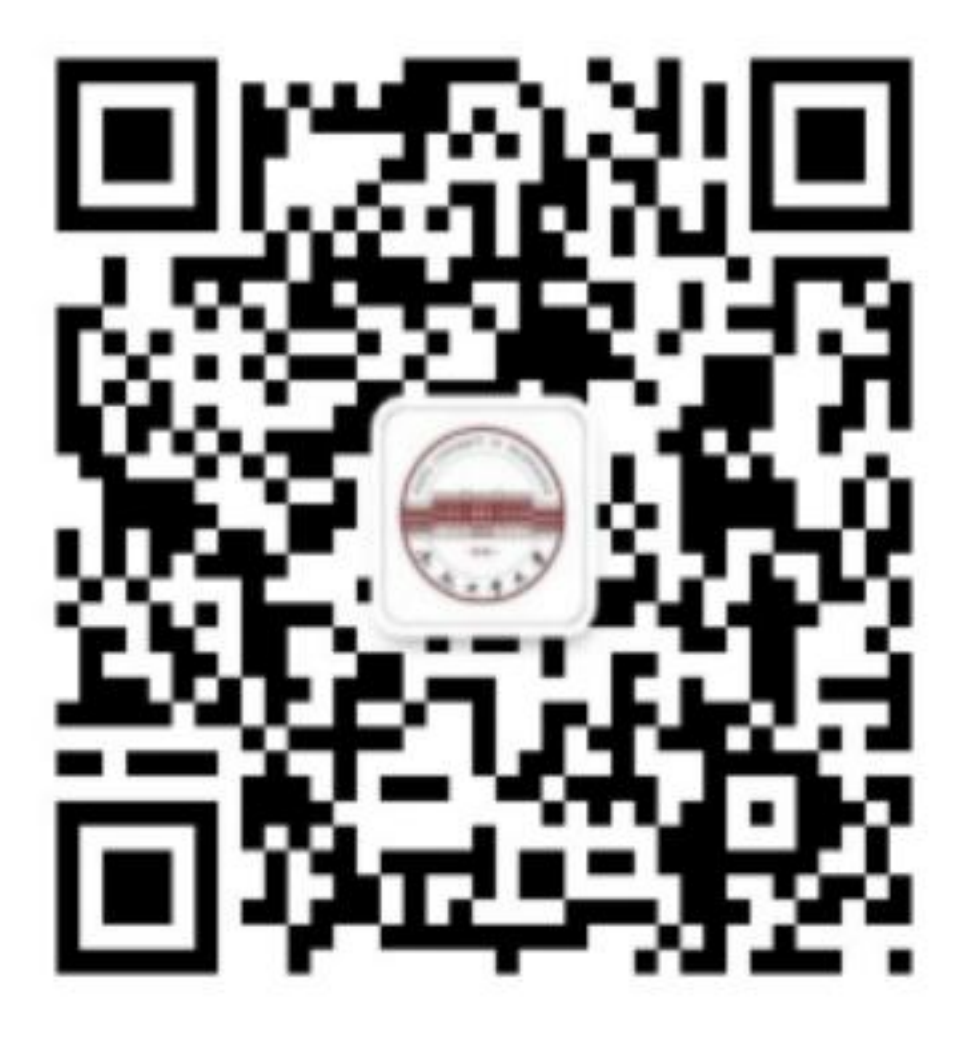

| < | 合肥工业   | 业大学信息化 🖄    | L L  |
|---|--------|-------------|------|
|   |        | 12:28       |      |
|   | 你好,欢迎来 | 关注 hfutxxh! |      |
|   |        |             |      |
|   |        |             |      |
|   |        |             |      |
|   |        |             |      |
|   |        |             |      |
|   |        |             |      |
|   |        |             |      |
|   |        |             |      |
|   |        |             |      |
|   |        |             |      |
|   |        |             |      |
|   |        |             |      |
|   |        |             |      |
| 0 |        |             |      |
|   | 指间工大   | 疫情填报        | 中心官网 |

首次关注需要登录用户名和口令,登录用户名与口令即个人信息 门户登录用户名和口令,登录成功后即可开始填报。

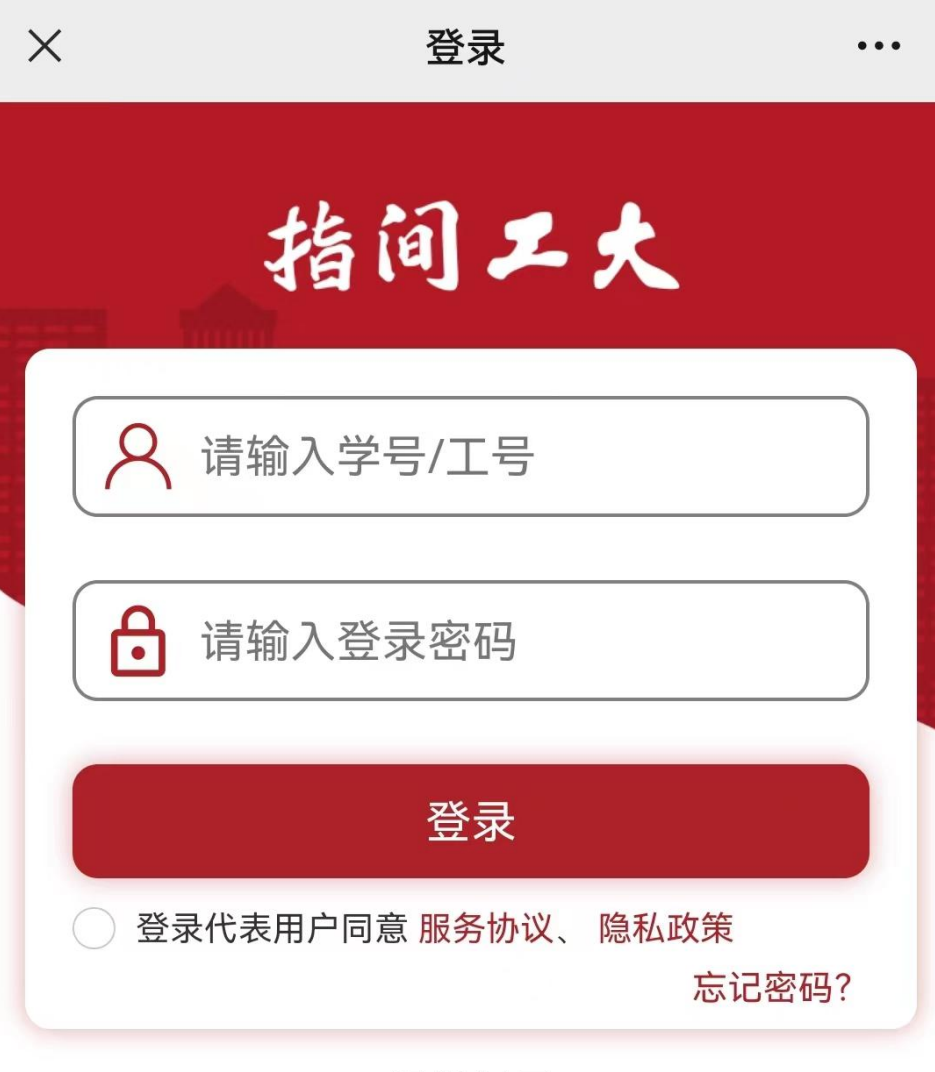

温馨提示

为了您的账户安全请立刻修改密码并定期更新 密码,密码强度不得低于13位字符(建议由大小写 字母、数字、特殊字符等组成,不得包含生日、手 机号码、邮箱账号等个人关联信息)。如未按要求 修改造成的损失由用户本人负责。 咨询电话: 屯溪路校区:0551-62901178 翡翠湖校区:0551-63831163 宣城校区:0563-3831172 如需线下办理请至: 屯溪路校区:信息化建设与发展中心用户大厅 翡翠湖校区:信息化建设与发展中心用户大厅

#### 2.PC 端

登录办事大厅(https://ehall.hfut.edu.cn),在"我的服务"下点击"疫情填报(个人)"即可填报。

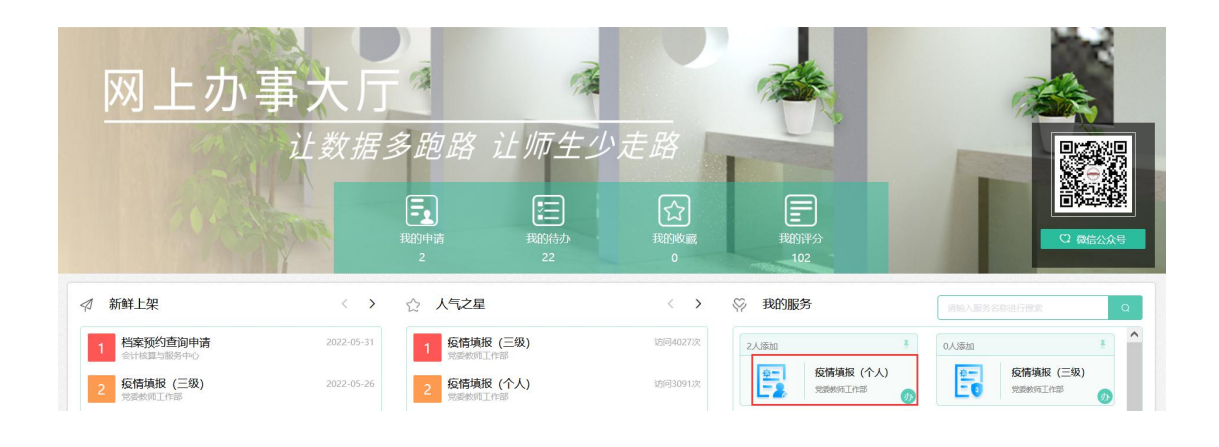

### 三、填报说明

#### 1. 移动端

填报说明:

A.允许填报时间由各填报单位管理员设定,超时无法填报;

B.安康码色从合肥市数据资源局自动获取,若发现获取失败可重 新进入该页面尝试获取,也可自行选择安康码色;

C.行程卡点击图片位置从移动端本地上传,系统自动识别是否存 在风险,可点击"查看"查看识别结果,若识别有误可尝试重新截图;

D.如今日状况正常则填写完毕即可点击"提交";

E.每周五-周六要求上传个人本周核酸检测报告;

F.规定时间内可填报多次,再次填报后,前次填报内容将无效; G.管理员审核后不可进行填报。

| × 教职工疫情防控填报 ··· |                          |  |  |
|-----------------|--------------------------|--|--|
| 允               | 许填报时间【00:00:00~23:59:59】 |  |  |
| 填报人信息           |                          |  |  |
| *信息ID:          |                          |  |  |
| *姓名:            |                          |  |  |
| *疫情填报二级<br>位:   | <b>&amp;单</b> 机关党委       |  |  |
| *疫情填报三级<br>位:   | <b>&amp;单</b> 信息化建设与发展中心 |  |  |
| *教职工类型:         | 内地教职工                    |  |  |
| *所在校区:          | 合肥校区                     |  |  |
| *是否住校:          | 否                        |  |  |
| *身份证号:          | .23                      |  |  |
| *查询行程卡的<br>号:   | 的手机                      |  |  |

| <b>填报内容</b>            | 2022年06月28日 星期二                        |  |  |  |
|------------------------|----------------------------------------|--|--|--|
| (填报信息仅用于学校疫情<br>负。)    | 防控;个人须如实填报,否则责任自                       |  |  |  |
| *是否在合肥:                | ✓ 是○ 否                                 |  |  |  |
| *安康码色:                 | ✔ 绿色 ● 黄色 ● 红色                         |  |  |  |
| *数据来源:                 | ✓ 大数据局 ○ 自行填报                          |  |  |  |
| *本周已完成核 <              | 0次 💿 1次 💿 2次 💿 2次以上<br>完成本轮核酸检测(1次及以上) |  |  |  |
| *上传本人当日行程<br>卡:        |                                        |  |  |  |
| <b>*</b> 该行程卡是否正<br>常: | ○ 是 ○ 否 ○ 识别异常                         |  |  |  |
| *今日状况是否正常:             | ✓ 是○ 否                                 |  |  |  |
| 提交                     |                                        |  |  |  |

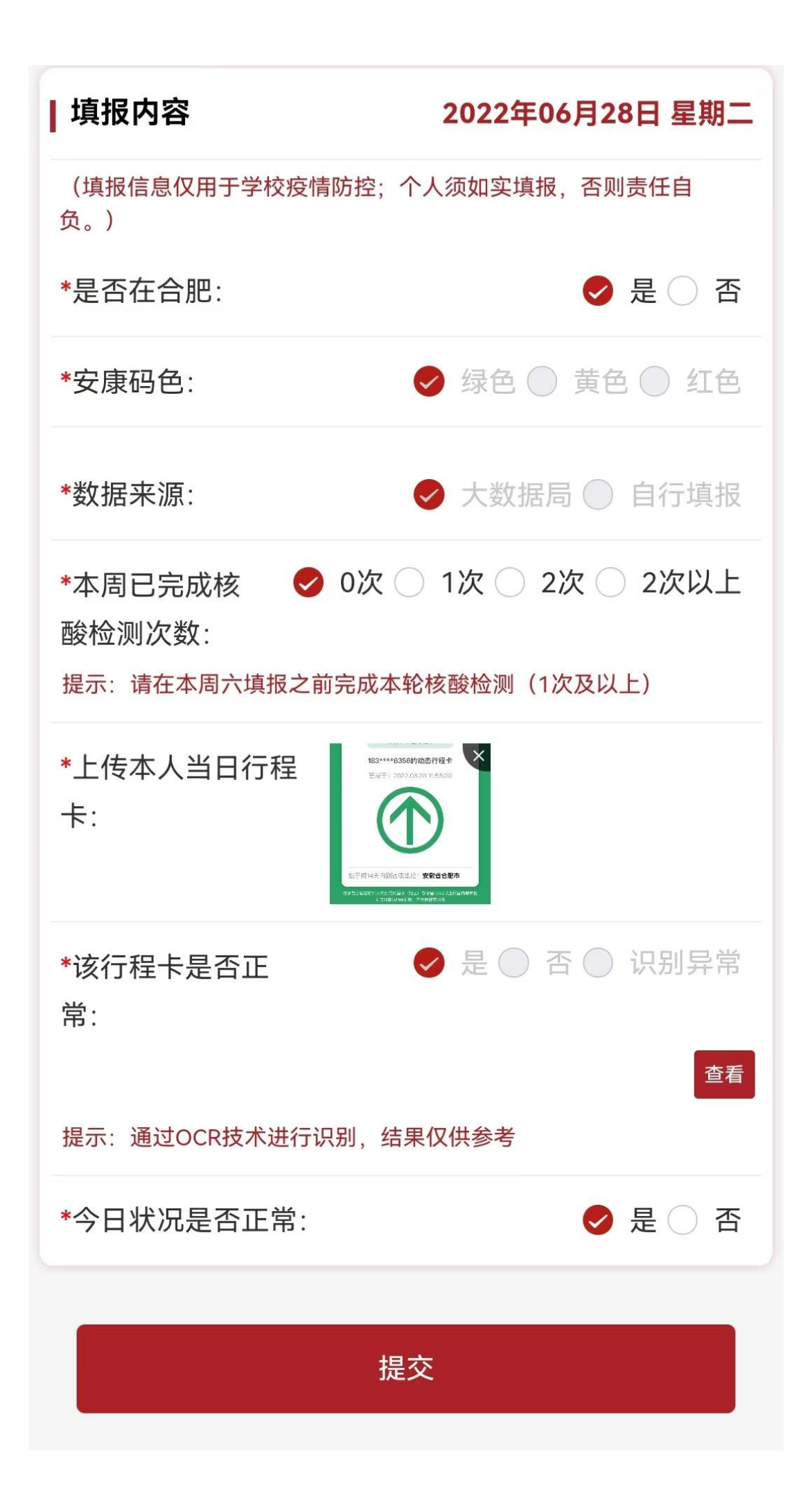

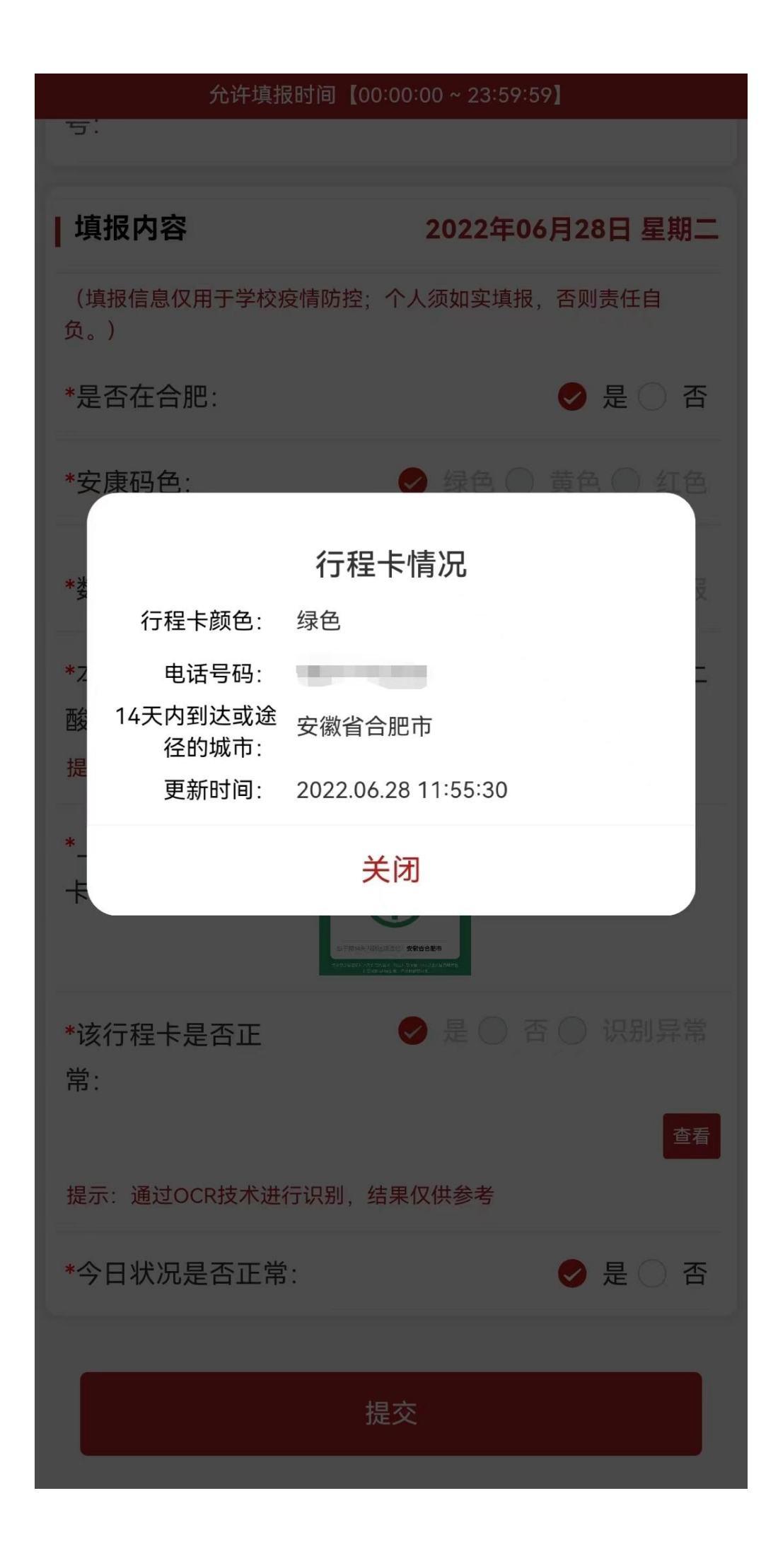

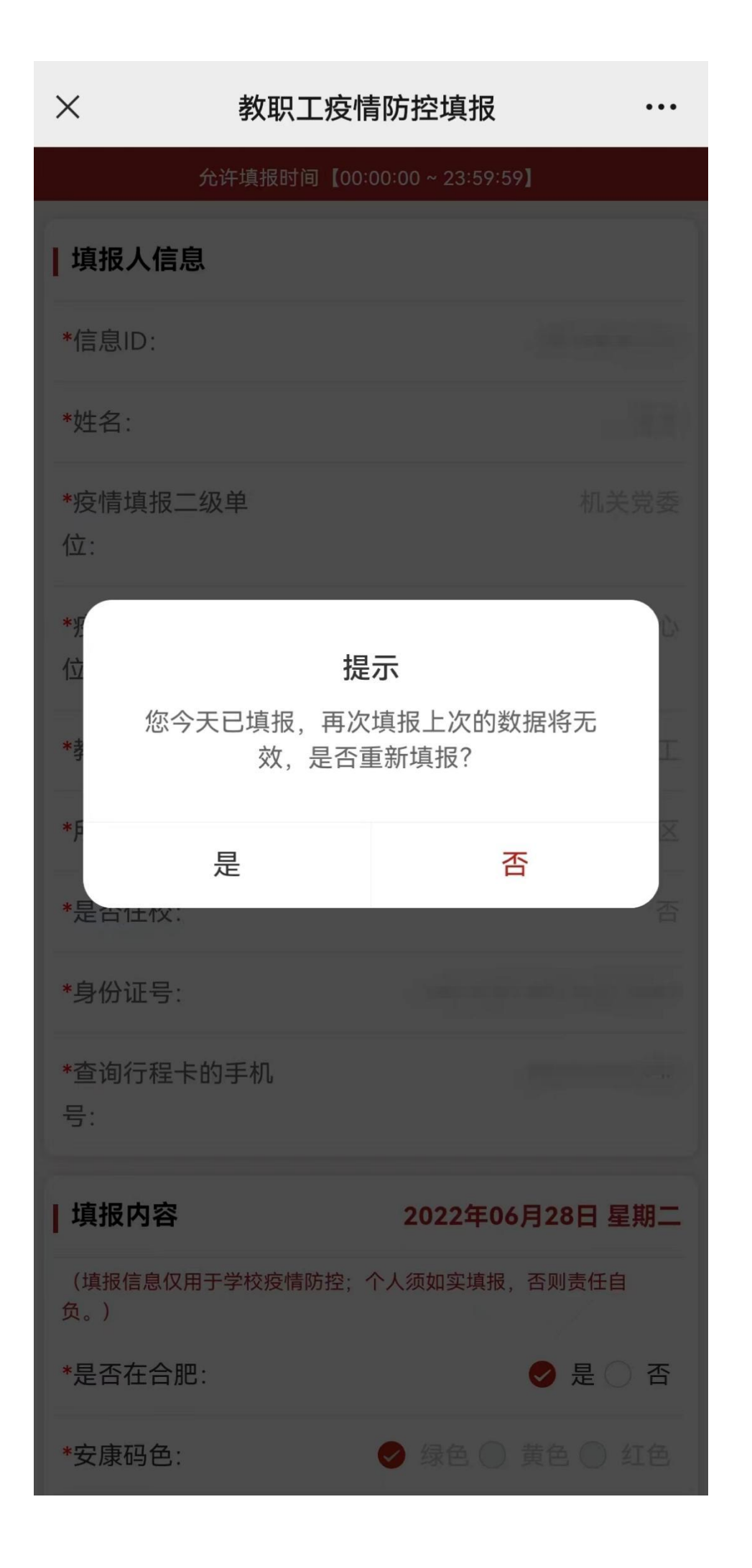

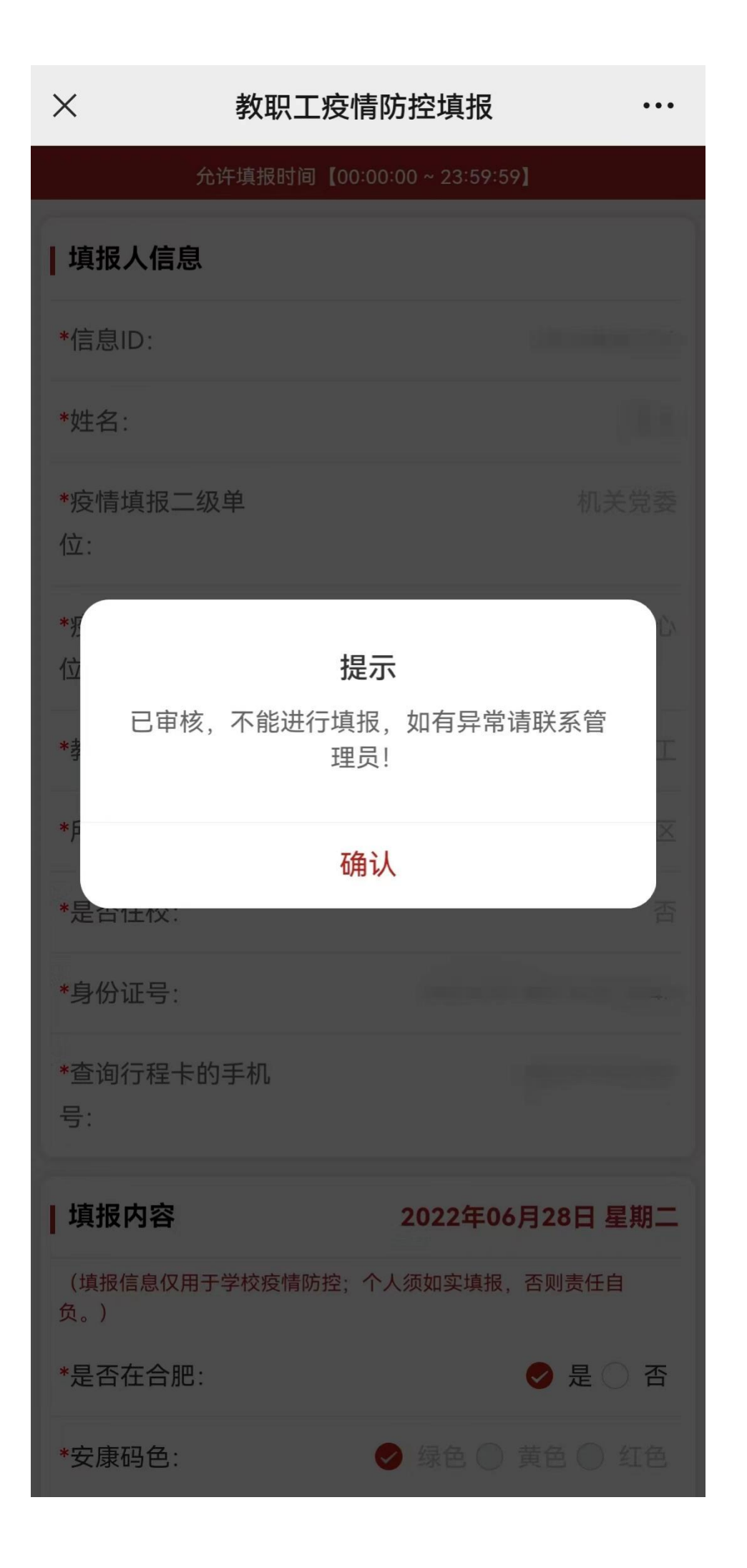

2.pc 端

填报说明:

A.允许填报时间由各填报单位管理员设定,超时将无法填报;

B.安康码由系统从合肥市数据资源局自动获取自动填报,如个人发现获取失败可选择自行填报上传;

C.行程卡点击图片位置从 PC 端本地上传,也可以点击"手机上传", 然后手机扫描二维码,最后勾选并上传今日行程卡。系统自动识别是 否存在风险,可点击"查看"查看识别结果,若识别有误可尝试重新 截图;

D.如今日状况正常则填写完毕即可点击"提交";

E.每周五-周六要求上传个人本周核酸检测报告;

F.规定时间内可填报多次,再次填报后,前次填报内容将无效;G.管理员审核后不可进行填报。

| 填报内容(填报信息    | 2022年05月24日 星期二                             |                                                        |
|--------------|---------------------------------------------|--------------------------------------------------------|
| *是否在合职       | : 0 是 〇 否                                   |                                                        |
| * 安康码色       | 3: 🔮 绿色 💿 黄色 💿 紅色                           | *数据来源: • 大数据局 · 自行填段                                   |
| * 上传本人当日行程卡  |                                             | 该行程卡是否正常: ● 是 ● 否 ● 识别异常 查看<br>现示: 通过OCR技术进行识别, 结果仅供参考 |
|              | 只能上传jpg/jpeg/png文件,且不超过5M <mark>手机上传</mark> |                                                        |
| * 本周核酸检测情况   | 3: 0次 💿 1次 2次 2次以上                          |                                                        |
| * 今日状况是否正常   | 8: ● 是 ○ 否                                  |                                                        |
| * 上传本人当日行程卡: | +                                           | 该行程卡是否正常: ◎ 是 ◎ 否 ◎ 识别异常                               |
|              | 只能上传jpg/jpeg/png文件,且不超过5M <b>手机上传</b>       |                                                        |
| *本周核酸检测情况:   | ○ 0次 • 1次 ● 2次 ● 2次以上                       |                                                        |
| * 今日状况是否正常:  | <ul> <li>● 是 ○ 否</li> </ul>                 |                                                        |

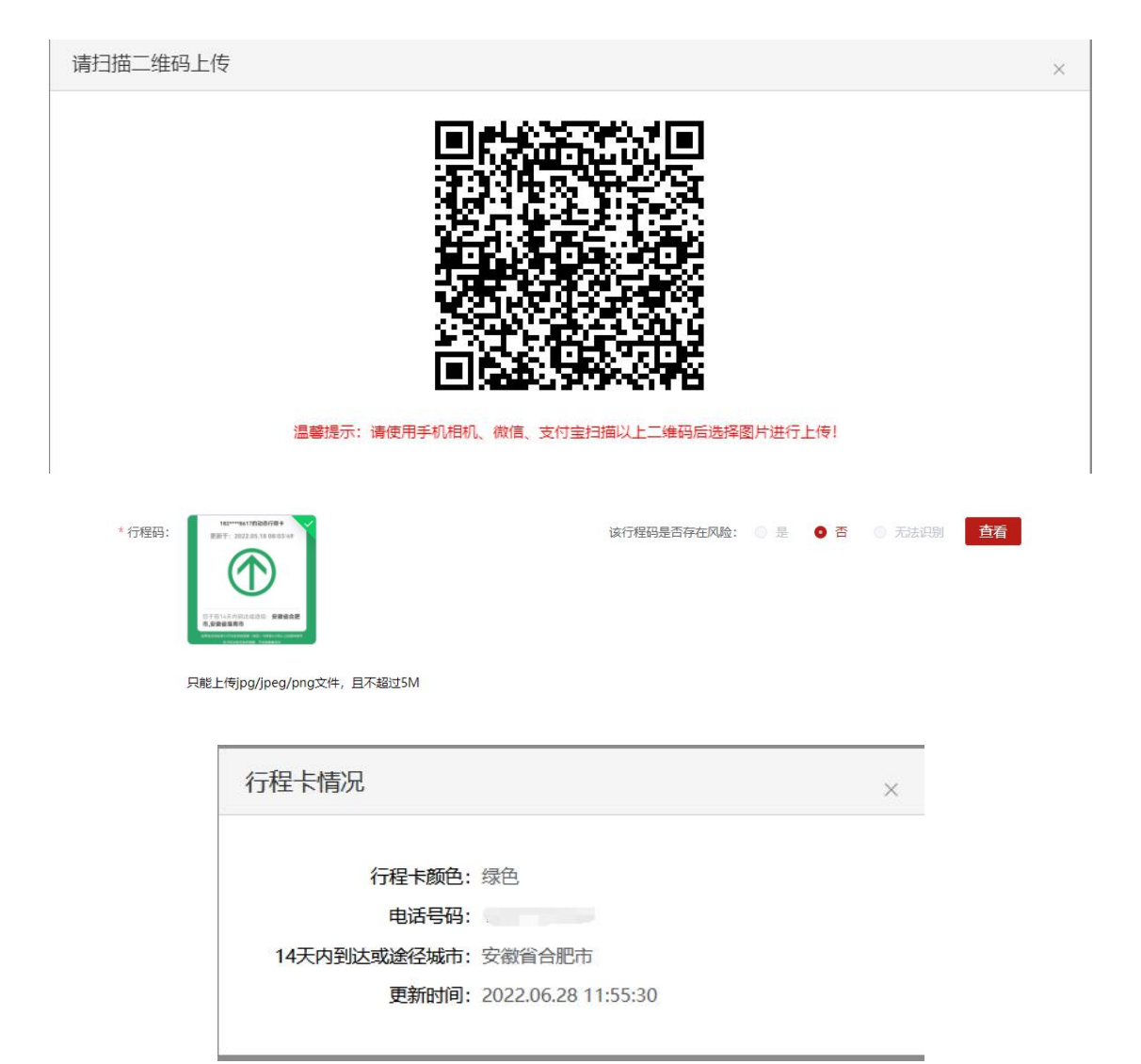

| 填报人信息(清晰经系统         | 信息均为本人信息, 且真实有效)         | <b>疫情項报 (个人)</b><br>509-888998 (000000 - 233559)            | 我可以 |
|---------------------|--------------------------|-------------------------------------------------------------|-----|
| * 信息ID:             |                          | * 姓名:                                                       | 提交  |
| *疫情境报三级单位:          |                          | <ul> <li>・ 優勝填版三集単位: (金原代理協与資源中心)</li> </ul>                | 取消  |
| *教职工类型:             |                          | 提示                                                          |     |
| * 是否住校:             |                          | · 规则?                                                       |     |
| *查询行程卡的手机号:         |                          |                                                             |     |
| <b>填报人信息</b> (清晚日乐编 | 優變均为本人優優, <u>目真实</u> 有效) | <b>疫情调报 (个人)</b><br>505年 <b>468</b> 591年 (2000.00 23:55:55) | 我可以 |
| * 信愿ID:             |                          | 146:                                                        | 跤   |
| *疫情填报二级单位:          |                          | * 磁情算機三級单位: 他想心理设与发展中心 /                                    | 取消  |
| * 教职工类型:            |                          |                                                             |     |
| * 是否住校:             |                          | ♥ □由核、小和設在17時度、如有异常調視系管理反!<br>構造                            |     |
| * 查询行程卡的手机号:        |                          |                                                             |     |